## A Member's Guide to the Career Center How to Post a Job Opening

# Wisconsin Hotel & Lodging Association

An illustrated guide to navigating and posting a job on the WHLA Career Center.

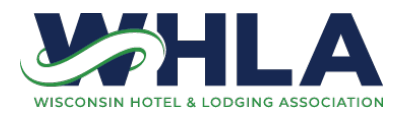

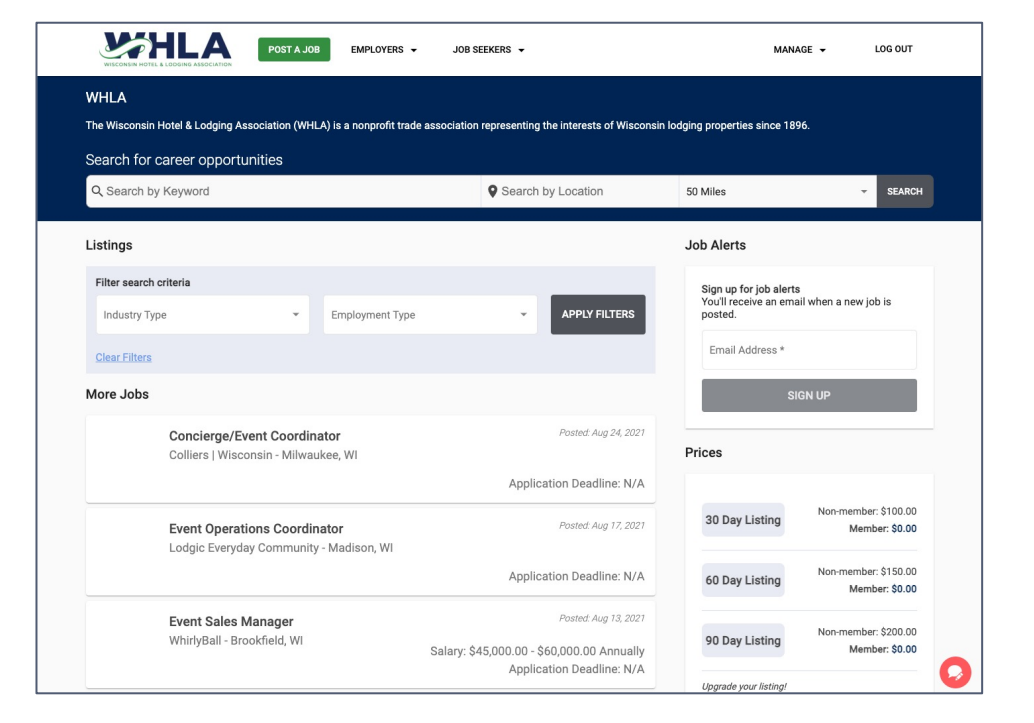

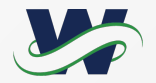

#### **Benefits of the Career Center**

- WHLA members can post a job for free.
- Showcase your open positions on an industry-specific job board.
- Receive full access to the résumé bank.
   Job seekers can upload their résumés, and your job posting will give you access to all résumés stored in the Career Center.
- Attract a variety of candidates who are specifically looking for a job in the hospitality industry.
- WHLA markets your job opening for you! Just post your positions on our website, and we'll take care of the rest.

#### What can I do here?

- Post a job for free (as long as you are a current WHLA member) with your choice of a 30, 60, or 90 day listing.
- Upgrade your listing as a featured job posting at a reduced rate.
- Access the Career Center's résumé bank for qualified job seekers.
- Increase exposure for your property/company and your open positions.

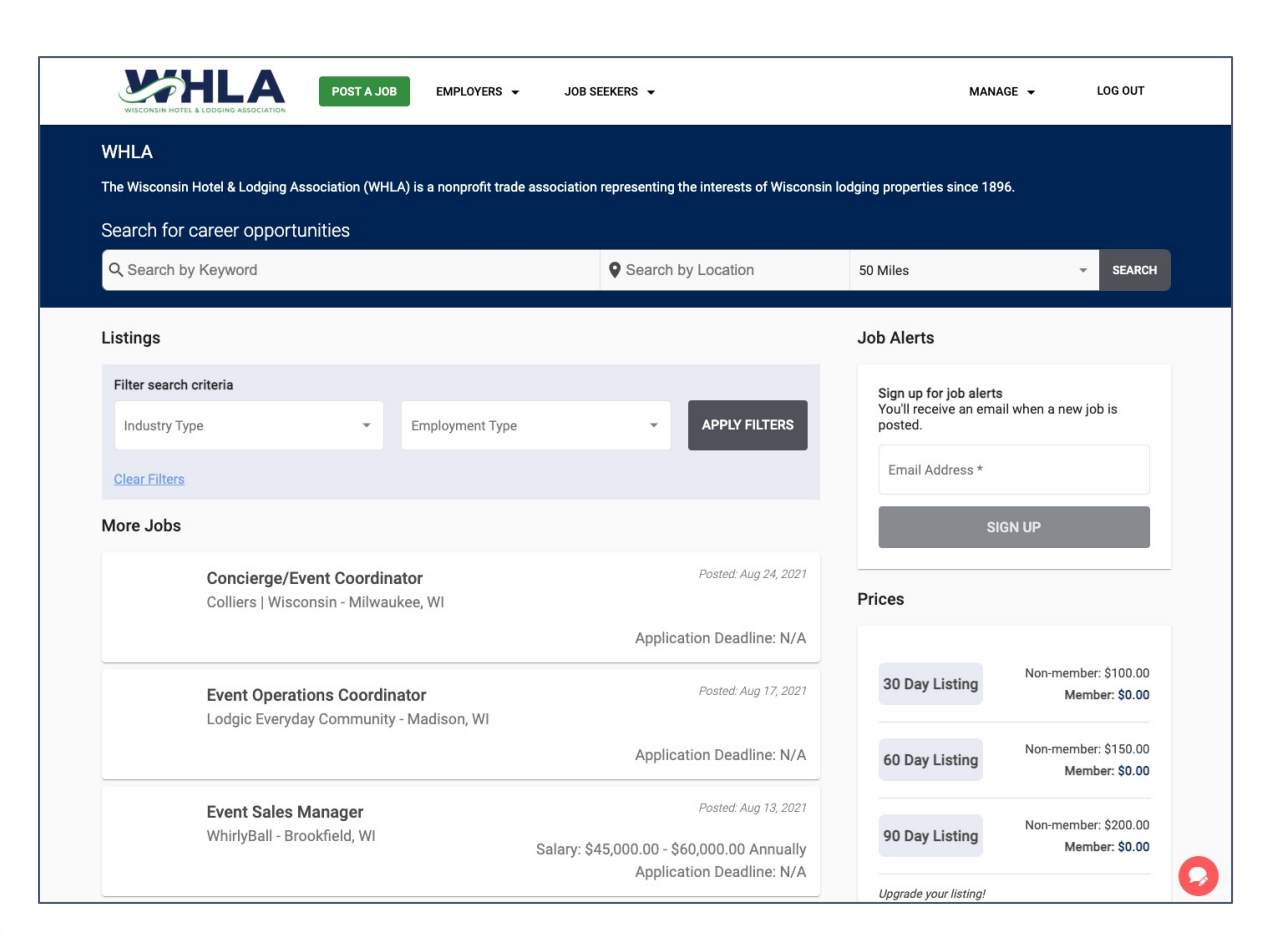

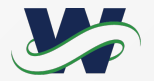

#### **Access the Career Center**

Member portal home

Edit this profile

There are 3 ways you can access the Career Center:

- On WisconsinLodging.org, navigate to Employment > Career Center.
- Login to the WHLA Member Portal at web.wisconsinlodging.org/portal. Navigate to Additional Resources > Post a Job to the Career Center.
- In your internet browser, visit wisconsinlodging.mcjobboard.net/jobs.

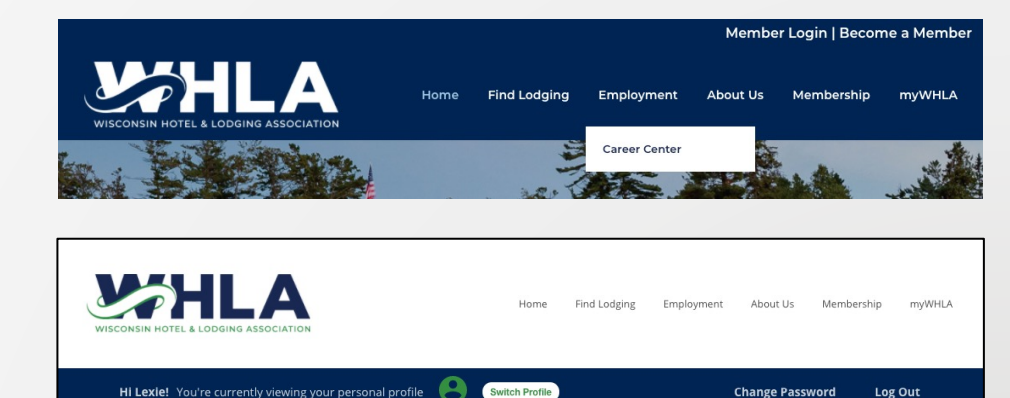

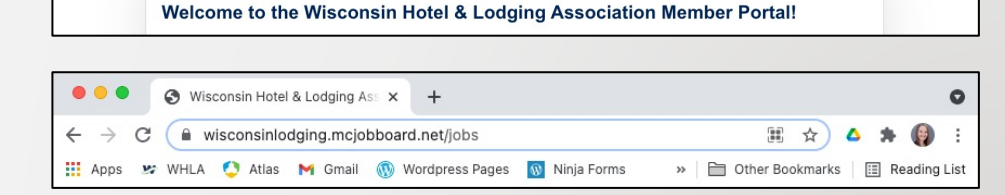

Pay open invoices

Relationships

Additional Resources ❤ Submit a Member Testimonial Post a Job to the Career Center

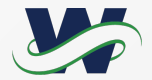

#### How to Post a Job

- To get started, click **"Post a Job"** at the top of the Career Center page.
- Members and non-members can post jobs anytime.

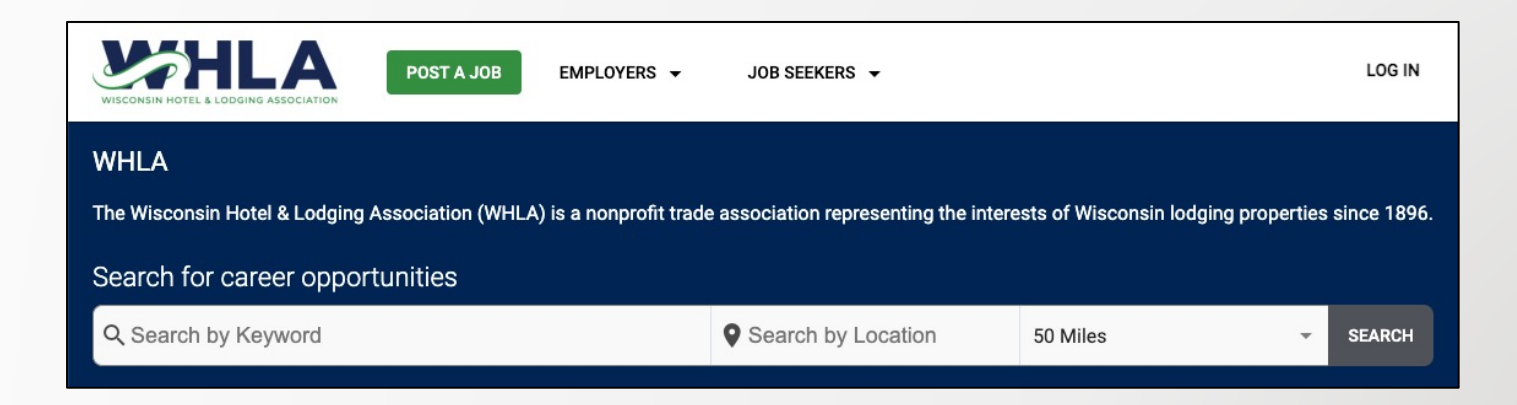

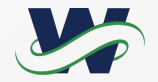

#### Log in to access members-only pricing

- You will need to use your username and password to gain access to membersonly pricing for the WHLA Career Center.
- If you are not a member, please click
  "Continue as a Guest."
- After you enter your email, if you ever forget your password, click the 'Forgot your password?' link to receive an email with a password reset link.

| CONTINUE AS A GUEST |                              |  |  |
|---------------------|------------------------------|--|--|
|                     | OR                           |  |  |
| lease provide y     | our email address to log in. |  |  |
| Email Address       |                              |  |  |
|                     |                              |  |  |
|                     | NEXT                         |  |  |
|                     | Create an account            |  |  |

### **Posting Your Job**

- In the Job Post Details area, you will fill in the details for your job posting.
- As you begin to enter your Employer information and address, the job board will help by auto-filling that information to make the job posting process easier.
- Once you've filled in the details of your job posting, click Preview on the right to see a preview of how your job will display once its posted.

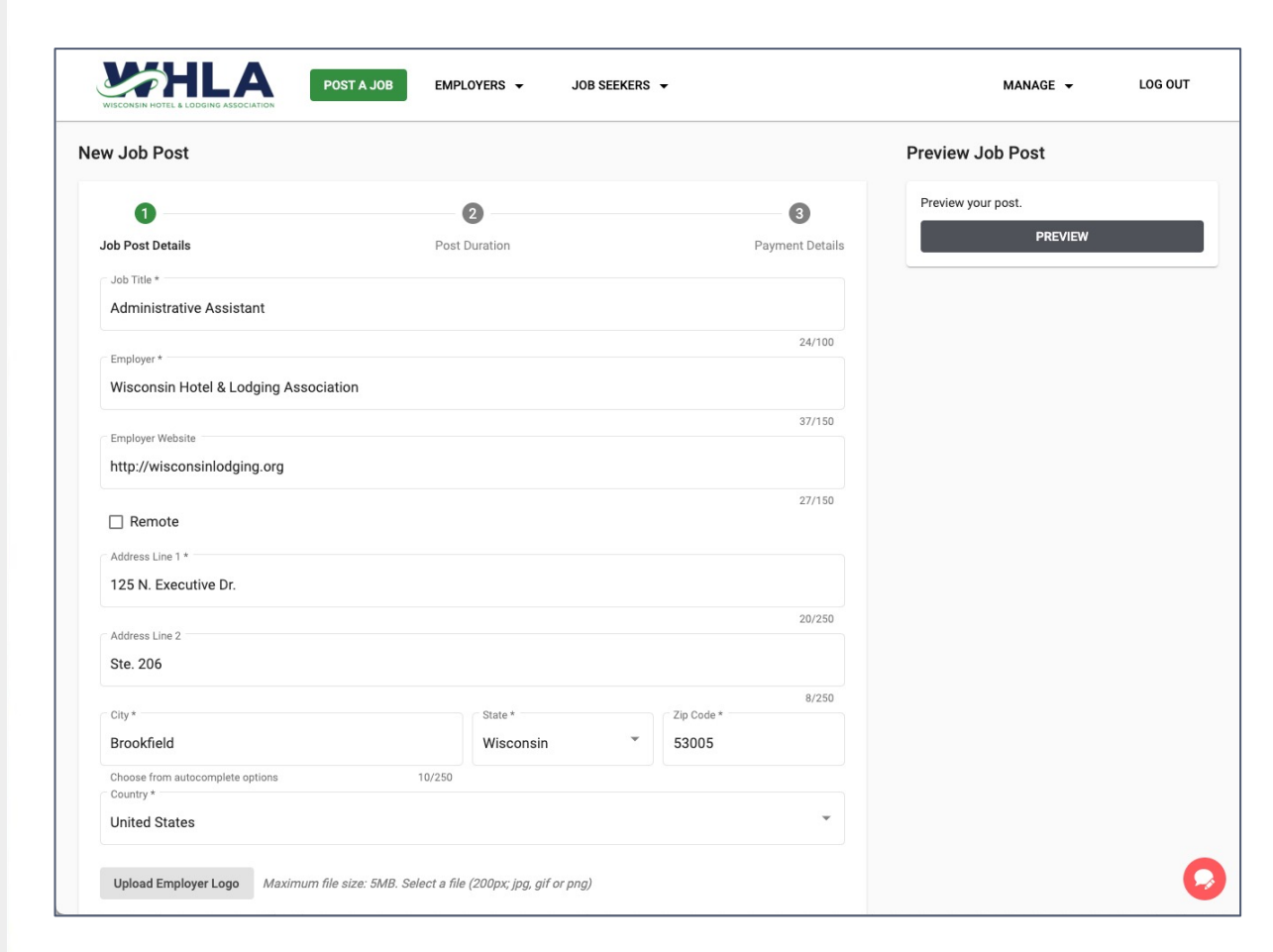

**Note:** The auto-fill pulls from Google. If you would like to overwrite the auto-filled info with your own address, just continue to type in the address you would like for your job posting.

#### **Post Duration**

- In the Post Duration area, you'll select the period of time your post should display on the job board (30, 60, or 90 days).
- Featured Listings will be prioritized at the top of the job board highlighted in yellow.

| lew Job Post                                      |                                                                                                    |                                          | Preview Job Post   |
|---------------------------------------------------|----------------------------------------------------------------------------------------------------|------------------------------------------|--------------------|
| 0                                                 | 0                                                                                                    |                                          | Preview your post. |
| Job Post Details                                  | Post Duration                                                                                                    | Payment Details                          | PREVIEW            |
| Selection listing options for the following post: | Administrative Assistant<br>Wisconsin Hotel & Lodging Association NaNBrookfield, WI                                                                                                    | Application Deadline: N/A<br>Quick Apply |                    |
|                                                   | O 30 Day Listing \$0.00                                                                                                    |                                          |                    |
|                                                   | 60 Day Listing \$0.00                                                                                                    |                                          |                    |
|                                                   | O 90 Day Listing \$0.00                                                                                                    |                                          |                    |
|                                                   | FEATURED Non-member: +\$50.00<br>Member: +\$200.00                                                                                                    |                                          |                    |
|                                                   | <ul> <li>➢ Added</li> <li>Why upgrade to a Featured Listing?</li> <li>Your job posting will be:</li> <li>✓ Promoted at the top of the board</li> <li>✓ Highlighted Post</li> <li>✓ Published to the Google Jobs Network</li> </ul> |                                          |                    |
| Total:                                            |                                                                                                    | \$200.00                                 |                    |

Note: The job will be dropped from the board automatically after that 30, 60, or 90 days has passed.

#### Payment

- To complete your job posting, fill out your payment and credit card information.
- Once your payment is submitted, you'll receive a confirmation email and your job posting will go live on the job board immediately.

| WISCONSIN HOTEL & LODGING ASSOCIATION   |               |                 |                         |         |
|-----------------------------------------|---------------|-----------------|-------------------------|---------|
| ew Job Post                             |               |                 | Order Summary           |         |
| 0                                       | 0             | 3               | 60 Day Listing          | \$0.0   |
| Job Post Details                        | Post Duration | Payment Details | Featured Listing        | \$200.0 |
| First Name * Bill                       |               |                 | Discount Code (Limit 1) |         |
|                                         |               | 4/60            |                         |         |
| Elliott                                 |               |                 | APPLY DISCOUNT          | CODE    |
|                                         |               | 7/60            |                         |         |
| Wisconsin Hotel & Lodging Associati     | on            |                 | TOTAL:                  | \$200.0 |
|                                         |               |                 | Preview Job Post        |         |
| Email*<br>whla@wisconsinlodging.org     |               |                 | Preview your post.      |         |
| Confirmation will be sent to this email |               | 25/250          | PREVIEW                 |         |
| (262) 782-2851                          |               |                 |                         |         |
| (###) ### ####<br>Card Number *         |               |                 |                         |         |
| 4111 1111 1111 1111                     |               |                 |                         |         |
| Expiration Date *                       |               |                 |                         |         |
| 01 / 2025                               |               |                 |                         |         |
| CVV*                                    |               |                 |                         |         |
| 123                                     |               |                 |                         |         |
| Zip / Postal Code *                     |               |                 |                         |         |
| 53005                                   |               |                 |                         |         |
|                                         |               |                 |                         |         |
| Cancel Post                             | BACK IOB D    |                 |                         |         |

**Note:** If you aren't getting the membership pricing for which you are eligible, you are likely not logged in to the Career Center with your WHLA member portal user account. To connect your account, go to Manage > Settings in the My Profile settings. You'll see a message to Connect your account to the association of which you're a member. Click Connect, log in with your WHLA credentials, and you should see the pricing update based on your membership status.

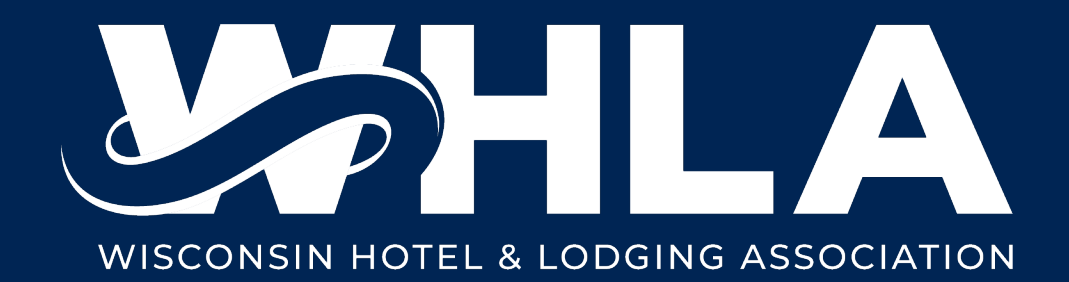